## **MILGEARS** Process:

## ArmylgnitED – Service Member

Log into ArmylgnitED to access your Dashboard.

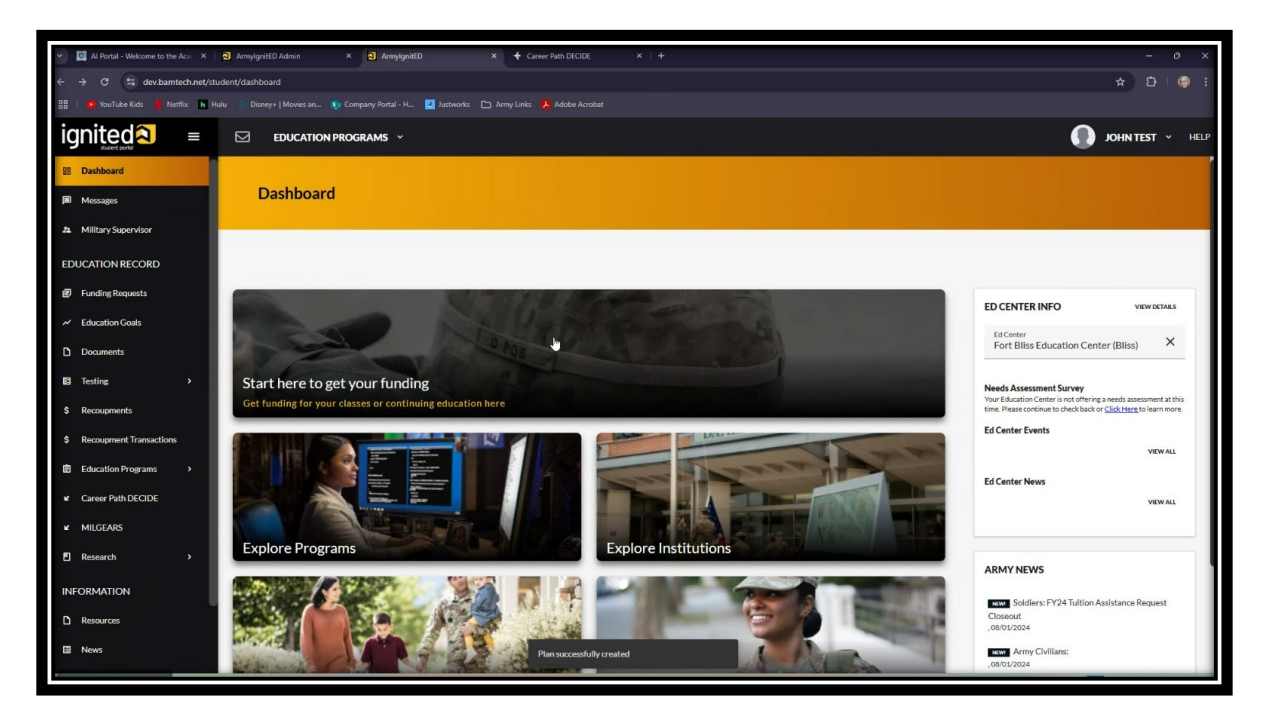

Click the box marked "Start here to get your funding."

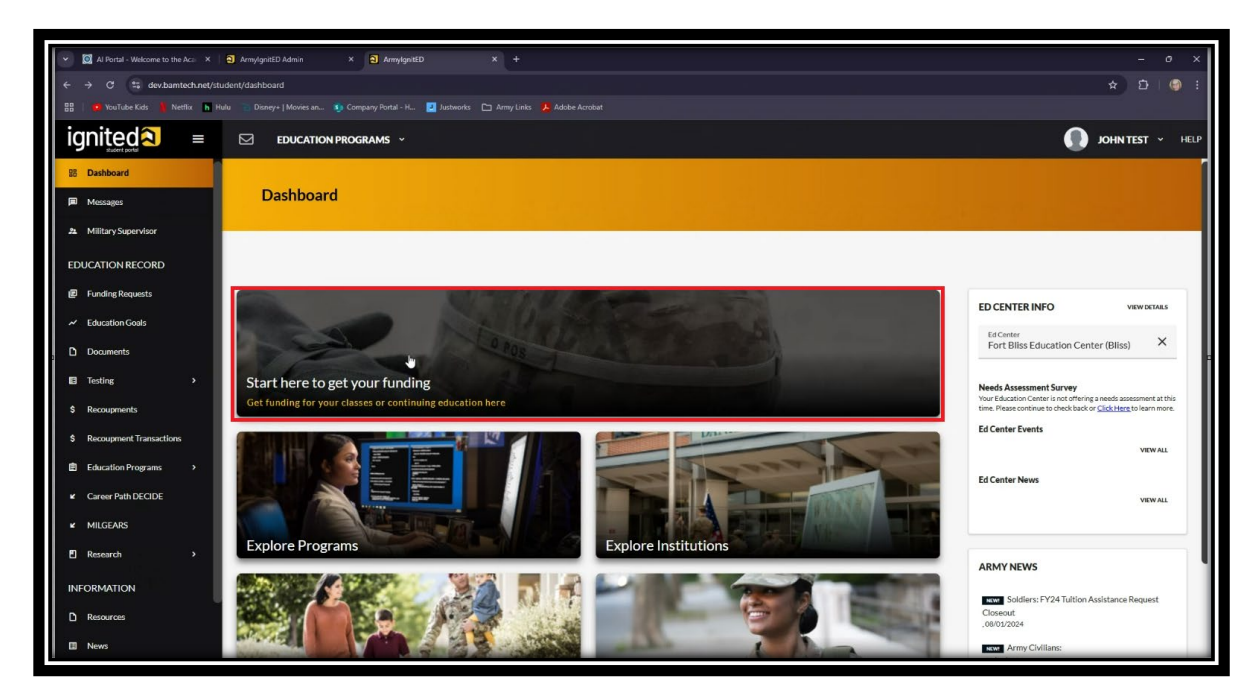

Click the appropriate Credentialing Assistance goal and click the "<u>HERE</u>" link to access MILGEARS. (You can also access MILGEARS from the left-hand menu on your Dashboard.)

| Al Portal - Welcome to the Aco X Armyle                                                                                                    | grùlED Admin X 🖹 ArmylgnitED X 🕈 Career Path DECIDE                             | × [+                                                                                                    |   | - 0 ×            |
|----------------------------------------------------------------------------------------------------|---------------------------------------------------------------------------------|----------------------------------------------------------------------------------------------------|---|------------------|
| $\leftrightarrow$ $\Rightarrow$ $\mathcal{C}$ $\stackrel{\mathbf{e}_{5}}{=}$ dev.bamtech.net/student/edu                                                                                                    | cation-goals/options                                                            |                                                                                                    |   | ☆ 요   ⑤ :        |
| 🔠   🥶 YouTube Kids 🧍 Netflix h Hulu 🟐 D                                                                                                    | isney+   Movies an 🐧 Company Portal - H 🛃 Justworks 🖿 Army Links 🗼 Adobe Acroba |                                                                                                    |   |                  |
| EDUCATION PROGRAMS ~                                                                                                    |                                                                                 |                                                                                                    |   | JOHN TEST Y HELP |
| ← Create a New Goal                                                                                                    |                                                                                 |                                                                                                    |   |                  |
|                                                                                                    |                                                                                 |                                                                                                    | ~ |                  |
|                                                                                                    | Create a New Goal                                                               |                                                                                                    | ^ |                  |
|                                                                                                    | First, Choose an Education Goal                                                 |                                                                                                    |   |                  |
|                                                                                                    | Associates Degree                                                               | Bachelors Degree                                                                                                    |   |                  |
|                                                                                                    | Masters Degree                                                                  | Undergraduate Academic Certificate                                                                                                    |   |                  |
|                                                                                                    | Graduate Academic Certificate                                                   | Foreign Language - Army Strategic                                                                                                    |   |                  |
|                                                                                                    | Foreign Language - Host Country                                                 | Credentialing Assistance - MOS Related<br>Not Tight<br>A MILGEARS planusing the quick explorer tool must be completed before creating<br>this gal hyper. Plexase (cit, explore strong the completed before creating<br>the complete the strong term of the completed before creating<br>the completed before the completed before the completed before completed<br>the completed before the completed before the completed before the completed before<br>the completed before the completed before the completed before the completed before completed before the<br>completed before the completed before the |   |                  |
|                                                                                                    | Credentialing Assistance - Non MOS Related                                      |                                                                                                    |   |                  |
| Sec. 1994 Sec. 19 and a sector of a sector of a sector | Ptan successfully                                                               | created                                                                                                    |   |                  |

Read the description regarding MILGEARS and click link to proceed to MILGEARS website.

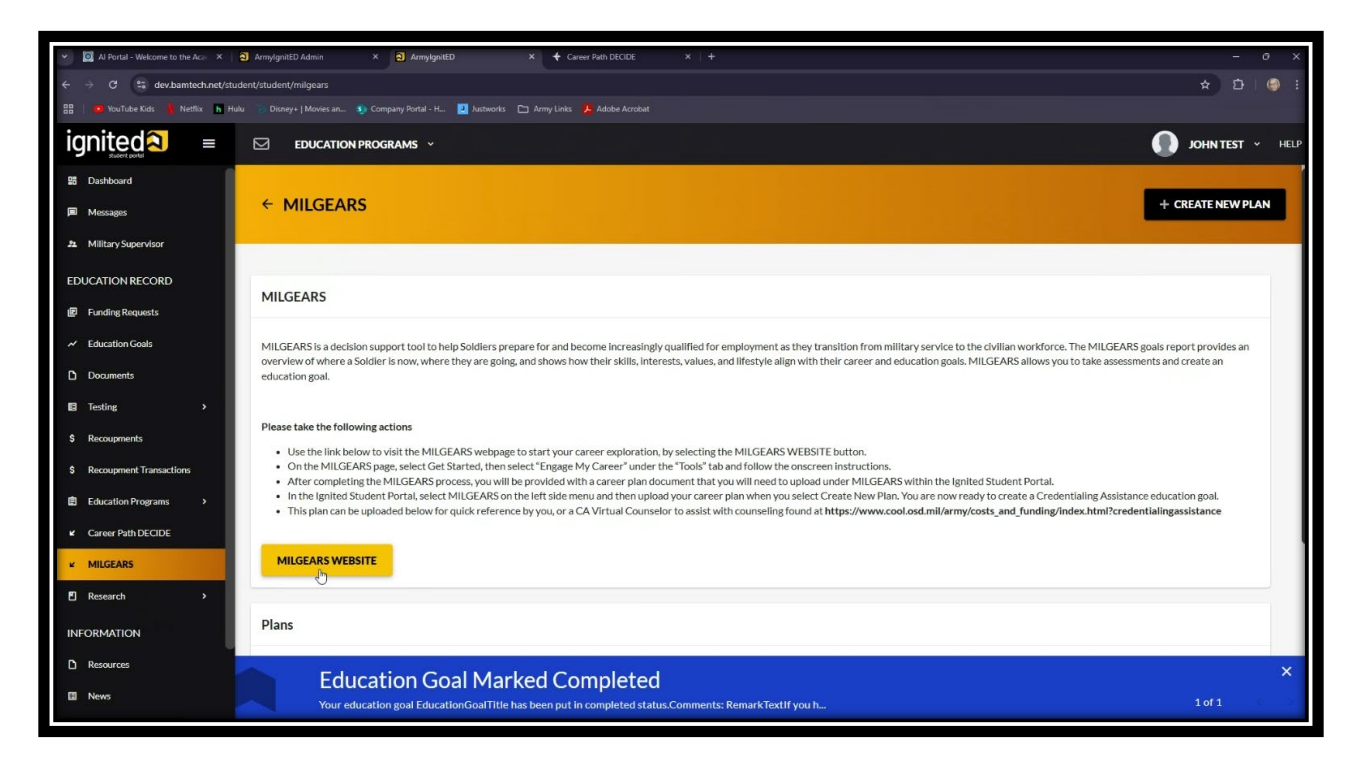

Click "Continue to External Site" on the pop-up.

| IILGEARS                                                                                                    |                                                                                          |                                      |                                                                                                    |
|----------------------------------------------------------------------------------------------------|------------------------------------------------------------------------------------------|--------------------------------------|----------------------------------------------------------------------------------------------------|
| IILGEARS is a decision support tool to help Soldiers prepare fo                                                                                      | and become increasingly qualified for emp                                                | loyment as they                      | y transition from military service to the civilian workforce. The MILGEARS goals report provides an                                                  |
| verview of where a Soldier is now, where they are going, and sh<br>ducation goal.                                                                    | ows how their skills, interests, values, and li                                          | ifestyle align wi                    | ith their career and education goals. MILGEARS allows you to take assessments and create an                                                          |
|                                                                                                    | Leaving ArmyIgnitED                                                                      |                                      |                                                                                                    |
| lease take the following actions                                                                                                    | You are about to leave ArmyIgnitED.                                                      |                                      |                                                                                                    |
| Use the link below to visit the MILGEARS webpage to sta                                                                                              |                                                                                          | COBACK                               | TE button                                                                                                    |
| On the MILGEARS page, select Get Started, then select "E                                                                                             |                                                                                          | GOBACK                               | en instructions.                                                                                                    |
| <ul> <li>After completing the MILGEARS process, you will be provided.</li> <li>In the ignited Student Portal, select MILGEARS on the left</li> </ul> | ded with a career plan document that you v<br>side menu and then upload your career plan | vill need to uplo<br>h when you sele | oad under MILGEARS within the Ignited Student Portal.<br>ect Create New Plan. You are now ready to create a Credentialing Assistance education goal. |
| This plan can be uploaded below for quick reference by yo                                                                                            | u, or a CA Virtual Counselor to assist with o                                            | ounseling found                      | d at https://www.cool.osd.mil/army/costs_and_funding/index.html?credentialingassistance                                                              |
|                                                                                                    |                                                                                          |                                      |                                                                                                    |
|                                                                                                    |                                                                                          |                                      |                                                                                                    |

You will then be taken to the MILGEARS website via a new window. Read and click "Got It!"

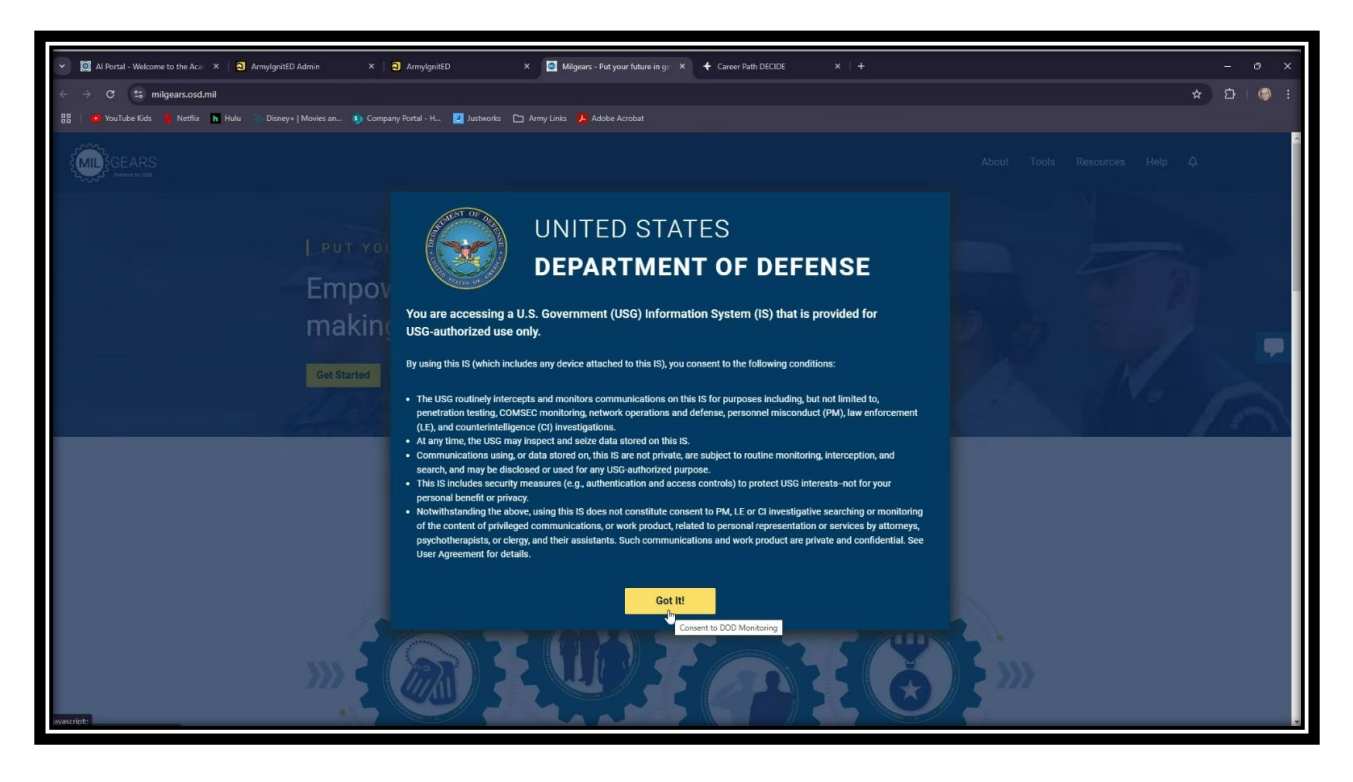

Click "Get Started" to begin the MILGEARS assessment. Follow prompts on the MILGEARS website to complete the process and save your results as a document on your computer.

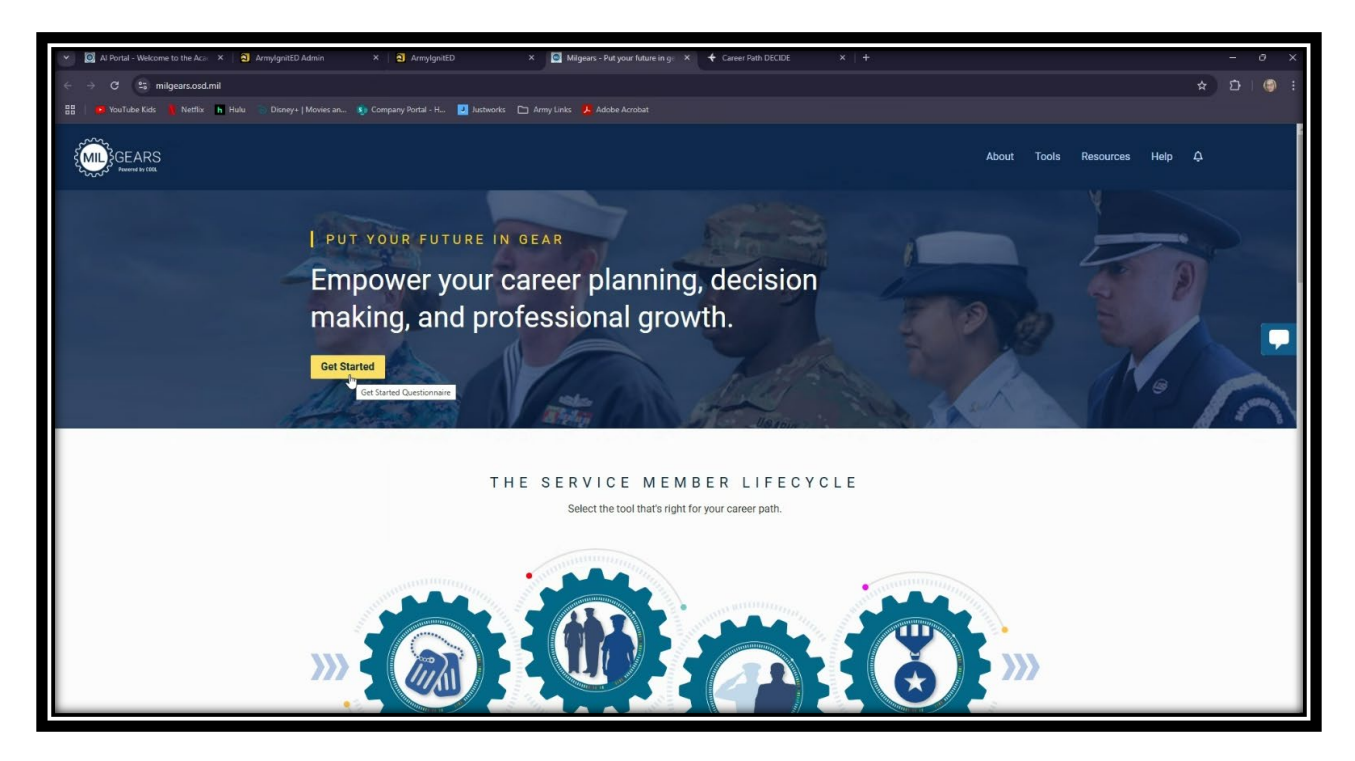

After saving your results, return to your ArmylgnitED window and click "Create New Plan."

| ← MILGEARS + CREATE NEW PLAN                                                                                                    |
|----------------------------------------------------------------------------------------------------|
| MILGEARS                                                                                                    |
| MILGEARS is a decision support tool to help Soldiers prepare for and become increasingly qualified for employment as they transition from military service to the civilian workforce. The MILGEARS goals report provides an overview of where a Soldier is now, where they are going, and shows how their skills, interests, values, and lifestyle align with their career and education goals. MILGEARS allows you to take assessments and create an education goal.                                                                                                    |
| Please take the following actions Use the link below to visit the MILGEARS webpage to start your career exploration, by selecting the MILGEARS WEBSITE button. On the MILGEARS page, select Get Started, then select "Engage My Career" under the "Tools" tab and follow the onscreen instructions. After completing the MILGEARS process, you will be provided with a career plan document that you will need to upload under MILGEARS within the Ignited Student Portal. In the Ignited Student Portal. Secte MILGEARS on the Ieff side menu and then upload you career plan when you select Create New Plan. You are now ready to create a Credentialing Assistance education goal. This plan can be uploaded below for quick reference by you, or a CA Virtual Counselor to assist with counseling found at https://www.cool.osd.mil/army/costs_and_funding/index.htm?credentialingassistance |
| MILGEARS WEBSITE                                                                                                    |
| Plans                                                                                                    |

Name your Plan whatever name you choose and click "Choose File" link to upload your MILGEARS file. After your file is uploaded, click "Submit Plan."

| ← Create MILGEARS Plan |                 |       |
|------------------------|-----------------|-------|
| Plan Details           |                 |       |
| John Test's MILGEARS   |                 |       |
| MILGEARS.pdf           |                 |       |
| ± CHOOSE FILE          |                 | <br>  |
|                        | Drop files here | <br>) |
| SUBMIT PLAN            |                 |       |

You will then see your document has been uploaded.

| MILGEARS                                                                                                    |                                                                                                    |                                                                                                    |                                                                                                    |                                                        |
|----------------------------------------------------------------------------------------------------|----------------------------------------------------------------------------------------------------|----------------------------------------------------------------------------------------------------|----------------------------------------------------------------------------------------------------|--------------------------------------------------------|
| MILGEARS is a decision support tool<br>overview of where a Soldier is now, v<br>education goal.                                                                             | to help Soldiers prepare for and become increasingly qualified fo<br>where they are going, and shows how their skills, interests, values                                                                                                    | or employment as they transition from military se<br>s, and lifestyle align with their career and education                                                                                                    | ervice to the civilian workforce. The MILGE<br>on goals. MILGEARS allows you to take asso                               | ARS goals report provides an<br>essments and create an |
| Please take the following actions                                                                                                    |                                                                                                    |                                                                                                    |                                                                                                    |                                                        |
| Use the link below to visit the N     On the MILGEARS page, select     After completing the MILGEAR     In the Ignited Student Portal, s     This plan can be uploaded belo | AlLGEARS webpage to start your career exploration, by selecting<br>Get Started, then select "Engage My Career" under the "Tools" to<br>Sprocess, you will be provided with a career plan document that<br>elect MILGEARS on the left side menu and then upload your care<br>w for quick reference by you, or a CA Virtual Counselor to assist | g the MILGEARS WEBSITE button.<br>ab and follow the onscreen instructions.<br>It you will need to upload under MILGEARS within<br>eer plan when you select Create New Plan. You ar<br>with counseling found at https://www.cool.osd.r | n the Ignited Student Portal.<br>e now ready to create a Credentialing Assi<br>nil/army/costs_and_funding/index.html?cr | istance education goal.<br>redentialingassistance      |
| MILGEARS WEBSITE                                                                                                    |                                                                                                    |                                                                                                    |                                                                                                    |                                                        |
| MILGEARS WEBSITE                                                                                                    | Reference Uri                                                                                                    | Date                                                                                                    | Linked to Goal                                                                                                    | Manage                                                 |
| MILGEARS WEBSITE Plans Title John Test's MILGEARS                                                                                                    | Reference Uri                                                                                                    | Date<br>12/03/2024                                                                                                    | Linked to Goal                                                                                                    | Manage                                                 |
| MILGEARS WEBSITE Plans Title John Test's MILGEARS 1 total                                                                                                    | Reference Uri                                                                                                    | Date<br>12/03/2024                                                                                                    | Linked to Goal                                                                                                    | Manage                                                 |
| MILGEARS WEBSITE Plans Title John Test's MILGEARS 100tal Education                                                                                                    | Reference Url                                                                                                    | Date<br>12/03/2024                                                                                                    | Linked to Goal                                                                                                    | Manage                                                 |

After your Education Goal is submitted and approved (see Submitting Education Goal tutorial), it is time to apply for funding. Complete the following steps to link your MILGEARS results (**optional**).

Click "View Details" on your approved goal.

| Y 🖸 Al Portal - Login 🛛 🗙        | ට ArmylgnitED Admin X   ලි Tutorial - Viewing an Approves X   ලි Ap   | plication Panel X Mork Offline   Agent Workspace 3 | X 🗟 Army/gnitED Admin X 🔕 | ArmylgnitED × + - O ×                                                                                                    |
|----------------------------------|-----------------------------------------------------------------------|----------------------------------------------------|---------------------------|----------------------------------------------------------------------------------------------------|
| ← → C S dev.bamtech.net/stu      | dent/dashboard                                                        |                                                    |                           | 호 호 💿 :                                                                                                    |
| 🔠 🛛 🤨 YouTube Kids 🛔 Netflix 🖪 H | u 👕 Disney+   Movies an 👣 Company Portal - H 🧕 Justworks 🗈 Army Links |                                                    |                           |                                                                                                    |
| ignited  ≈ =                     |                                                                       |                                                    |                           |                                                                                                    |
| 88 Dashboard                     | ACTIVE EDUCATION GOALS                                                |                                                    |                           | survey. This survey will measure satisfaction, quality, availability,<br>delivery, service and is meant to gauge the effectiveness of on-<br>installation education programs. Please take the survey if you |
| Messages                         |                                                                       |                                                    |                           | have not already.                                                                                                    |
| 2 Military Supervisor            | APPROVED • Alabama State University • Bachelors Degree • Eligible for | Guard TA                                           |                           | Ed Center Events                                                                                                    |
| EDUCATION RECORD                 | 0% COMPLETE                                                           |                                                    |                           | Ed Center News                                                                                                    |
| Funding Requests                 | Required Credits: 120.00 Completed Credits: 0.00                      | Transferred Credits: 0.00                          | Remaining Credits: 120.00 | Jordan Test Article                                                                                                    |
| ✓ Education Goals                | APPLY FOR FUNDING VIEW DETAILS                                        |                                                    |                           | El Test 123                                                                                                    |
| Documents                        |                                                                       |                                                    |                           | 07/21/2022                                                                                                    |
| E Testing >                      | Accredited Financial Counselor (AFC)                                  |                                                    |                           | Education Center Events<br>06/17/2022                                                                                                    |
| \$ Recoupments                   | APPROVED                                                              | dCA                                                |                           | VEWALL                                                                                                    |
| \$ Recoupment Transactions       | 0% COMPLETE                                                           |                                                    |                           |                                                                                                    |
| Education Programs >             | Required Credits: 1.00 Completed Credits: 0.00                        | Transferred Credits: 0.00                          | Remaining Credits: 1.00   |                                                                                                    |
| ✓ Career Path DECIDE             | APPLY FOR FUNDING VIEW DETAILS                                        |                                                    |                           | ARMY NEWS                                                                                                    |
| ⊯ MILGEARS                       |                                                                       |                                                    |                           | Soldiers: FY24 Tuition Assistance Request<br>Closeout                                                                                                    |
| El Research →                    | Private Pilot, Airplane Single Engine (ASE) Rating                    |                                                    |                           | ,08/01/2024                                                                                                    |
|                                  | COMPLETED                                                             |                                                    |                           | ,08/01/2024                                                                                                    |
|                                  | 0% COMPLETE                                                           |                                                    |                           | Attention Soldiers - Student Signatures on                                                                                                    |
| C Resources                      | Education Goal Marked Co                                              | ompleted                                           |                           | ×                                                                                                    |
| News                             | Your education goal EducationGoalTitle has been put i                 | in completed status.Comments: RemarkTextIf you h   |                           | 1 of 1                                                                                                    |

## Click "Link MILGEARS Plan."

| 🖌 🧕 Al Portal - Login 🛛 🗙 🛛      | ArmylgnitED Admin × STutorial - View | ing an Approved 🗴   🛞 Application Panel 🛛 🗴   🚥 Work Offline | Agent Workspac × 🧧 ArmylgnitED Admin × | 🗈 ArmylgnitED x + — O X     |
|----------------------------------|--------------------------------------|--------------------------------------------------------------|----------------------------------------|-----------------------------|
| ← → C Si dev.bamtech.net/st      | udent/education-goals/view/89815     |                                                              |                                        | 호 호 ( @ :                   |
| 🔠   🧧 YouTube Kids 🧴 Netflix 🖪 H |                                      | 🛃 Justworks 🗈 Army Links 🔑 Adobe Acrobat                     |                                        |                             |
| ignited  ≈ =                     | EDUCATION PROGRAMS ~                 |                                                              |                                        | MC P DONT TOUCH THIS Y HELP |
| 25 Dashboard                     | CREDENTIAL INFORMATION               |                                                              |                                        |                             |
| Messages                         |                                      |                                                              |                                        | 1                           |
| 2 Military Supervisor            | Progress                             |                                                              |                                        |                             |
| EDUCATION RECORD                 | 0% Complete                          |                                                              |                                        |                             |
| Funding Requests                 | Required Credits: 1.00               | Completed Credits: 0.00                                      | Transferred Credits: 0.00              | Remaining Credits: 1.00     |
| ✓ Education Goals                |                                      |                                                              |                                        |                             |
| Documents                        | MILGEARS Plan                        |                                                              |                                        |                             |
| E Testing >                      |                                      |                                                              |                                        |                             |
| \$ Recoupments                   |                                      |                                                              |                                        |                             |
| Recoupment Transactions          |                                      | L. L. L. L. L. L. L. L. L. L. L. L. L. L                     | <del>2</del> 1                         |                             |
| Education Programs >             |                                      | L                                                            |                                        |                             |
| K Career Path DECIDE             |                                      | No MILGI                                                     | EARS Plan                              |                             |
| ✓ MILGEARS                       |                                      | There is no MILGEARS p                                       | lan associated to this goal.           |                             |
| Research                         |                                      |                                                              |                                        |                             |
| INFORMATION                      | Applied Exams                        |                                                              |                                        |                             |
| C Resources                      | Education Com                        | Manland Completed                                            |                                        | ×                           |
| News                             | Your education goal Education        | ITVIAIRED COMPLETED                                          | TextIf you h                           | 1 of 1                      |

| Y O Al Portal - Login X                  | ArmylgnitED Admin X STutorial - Viewin            | an Approved X S Application Panel X Mork Offline                                   | Agent Workspac × 2 ArmylgnitED Admin × 2 Armylgnit |                             |
|------------------------------------------|---------------------------------------------------|------------------------------------------------------------------------------------|----------------------------------------------------|-----------------------------|
| ← → C <sup>2</sup> 5 dev.bamtech.net/str | udent/education-goals/view/89815                  |                                                                                    |                                                    | ★ D   < I                   |
| 器 🥵 YouTube Kids 🖐 Netflix h H           | Iulu 👔 Disney+   Movies an 👔 Company Portal - H 🗾 | Justworks 🗅 Army Links 👃 Adobe Acrobat                                             |                                                    |                             |
| ignited =                                | EDUCATION PROGRAMS ~                              |                                                                                    |                                                    | MC P DONT TOUCH THIS Y HELP |
| 5 Dashboard                              | CREDENTIAL INFORMATION                            |                                                                                    |                                                    |                             |
| Messages                                 |                                                   |                                                                                    |                                                    |                             |
| 22. Military Supervisor                  | Progress                                          |                                                                                    |                                                    |                             |
| EDUCATION RECORD                         | 0% Complete                                       |                                                                                    |                                                    |                             |
| Funding Requests                         | Required Credits: 1.00                            | Completed Credits: 0.00                                                            | Transferred Credits: 0.00                          | Remaining Credits: 1.00     |
| ✓ Education Goals                        |                                                   |                                                                                    |                                                    |                             |
| Documents                                | Link MILGEARS Plan                                |                                                                                    |                                                    |                             |
| E Testing >                              | Choose a MILGEARS Plan to link to this goal       |                                                                                    |                                                    |                             |
| \$ Recoupments                           | Title                                             | Reference URL                                                                      |                                                    |                             |
| \$ Recoupment Transactions               | MILGEARS                                          |                                                                                    |                                                    |                             |
|                                          |                                                   |                                                                                    |                                                    |                             |
| K Caroor Bath DECIDE                     |                                                   | No MILGE                                                                           | ARS Plan                                           |                             |
| Career Patribecide                       |                                                   | There is no MILGEARS pla                                                           | in associated to this goal.                        |                             |
| ✓ MILGEARS                               | C LINK MILGEARS PLAN                              |                                                                                    |                                                    |                             |
| Research                                 |                                                   |                                                                                    |                                                    |                             |
| INFORMATION                              | Applied Exams                                     |                                                                                    |                                                    |                             |
| C Resources                              | - Filmerica                                       | Manland Completed                                                                  |                                                    | ×                           |
| News                                     | Your education goal Education                     | WIARKED COMPLETED<br>ioalTitle has been put in completed status.Comments: RemarkTe | extif you h                                        |                             |
| ah Ann Brown                             |                                                   |                                                                                    |                                                    |                             |

Click the title of your MILGEARS plan.

You'll see that your CPD plan has been successfully linked to your goal.

| 🝸 🔯 Al Portal - Login 🛛 🗙 🗌     | a ArmylgnitED Admin × 🕤 🕙 Tutorial - Viewing a    | n Approved X   ③ Application Panel X         | Work Offline   Agent Workspace ×   2 | ArmylgnitED Admin × a Arm | nylgnitED × + -         | 0 X  |
|---------------------------------|---------------------------------------------------|----------------------------------------------|--------------------------------------|---------------------------|-------------------------|------|
| ← → C 25 dev.bamtech.net/stur   | dent/education-goals/view/89815                   |                                              |                                      |                           | * 1                     | 🧐 i  |
| 🔡 🤞 YouTube Kids 🛔 Netflix h Hu | lu Disney+   Movies an 3) Company Portal - H 🛃 Ju | istworks 🕒 Army Links 🧏 Adobe Acrobat        |                                      |                           |                         |      |
|                                 | EDUCATION PROGRAMS ~                              |                                              |                                      |                           | MC P DONT TOUCH THIS ~  | HELP |
| B Dashboard                     | © CREDENTIAL INFORMATION                          |                                              |                                      |                           |                         |      |
| Messages                        |                                                   |                                              |                                      |                           |                         |      |
| 21 Military Supervisor          | Progress                                          |                                              |                                      |                           |                         |      |
| EDUCATION RECORD                |                                                   |                                              |                                      |                           |                         |      |
| Funding Requests                | 0% Complete<br>Required Credits: 1.00             | Completed Credits: 0.00                      | т                                    | ransferred Credits: 0.00  | Remaining Credits: 1.00 |      |
| ✓ Education Goals               |                                                   |                                              |                                      |                           |                         |      |
| Documents                       |                                                   |                                              |                                      |                           |                         |      |
| Testing >                       | MILGEARS Plan                                     |                                              |                                      |                           |                         | - 1  |
| \$ Recoupments                  | Title<br>MIL GEARS                                | Reference URL<br>Return to MILGEARS          | Date 12/02/2024                      | Q                         | UNLINK                  |      |
| \$ Recoupment Transactions      | Da-                                               |                                              |                                      |                           |                         |      |
| Education Programs              |                                                   |                                              |                                      |                           |                         | - 1  |
| ✔ Career Path DECIDE            | Applied Exams                                     |                                              |                                      |                           |                         |      |
| ⊯ MILGEARS                      |                                                   |                                              |                                      |                           |                         | - 1  |
| Research >                      |                                                   |                                              |                                      |                           |                         |      |
| INFORMATION                     |                                                   |                                              | No Applied Courses                   |                           |                         |      |
| Resources                       | Education Coal                                    | Marked Completed                             |                                      |                           |                         | ×    |
| News                            | Your education goal EducationGo                   | alTitle has been put in completed status.Com | ments: RemarkTextIf you h            |                           | 1 of 1                  |      |
| -h Ann Drown                    |                                                   |                                              |                                      |                           |                         |      |